## MyDHL – Rejestracja użytkownika.

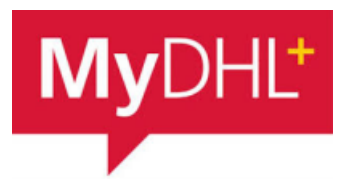

Dzięki rejestracji będziesz miał dostęp do historii wysyłek, książki adresowej, wyceny kosztów transportu i wielu innych rzeczy.

|                              | Pomoc i wsparc                                                                                                    | ie Znajdź lokalizację                                                                                                    | 🔍 English   Polski                                                                                                    |                                                                 |
|------------------------------|----------------------------------------------------------------------------------------------------|----------------------------------------------------------------------------------------------------|----------------------------------------------------------------------------------------------------|-----------------------------------------------------------------|
|                              |                                                                                                    |                                                                                                    |                                                                                                    |                                                                 |
|                              |                                                                                                    |                                                                                                    | ►Zarejestruj Z                                                                                                    | aloguj się                                                      |
|                              |                                                                                                    |                                                                                                    |                                                                                                    |                                                                 |
| W pierv                      | wszej kolejności na                                                                                                    | leży określić, c                                                                                                    | zy posiadasz numer                                                                                                    | konta DHL Expr                                                  |
| Konta                        | eksportowe zaczyn                                                                                                    | ają się od 414                                                                                                    | i 427, importowe 95                                                                                                    | i 96.                                                           |
|                              | Masz numer konta D                                                                                                    | HI Express?                                                                                                    |                                                                                                    |                                                                 |
|                              |                                                                                                    | ne express:                                                                                                    |                                                                                                    |                                                                 |
|                              | and being the                                                                                                    |                                                                                                    | A second second seco |                                                                 |
|                              | Tak                                                                                                    |                                                                                                    | Nie                                                                                                    | •                                                               |
| Po zatv<br>nazwę.<br>Kolejne | Tak<br>Będziesz mógł zobaczyć stawki za v<br>DHLI<br>wierdzeniu posiada<br>e konto dodajemy n                                                                                                    | vysyiki dia swojego konta w<br>nia konta nale:<br>przez +"                                                                                         | Nie<br>Brak konta? Nie ma problemul Zarejestruj<br>Ży podać jego numer                                                                                                    | się i zapłać gotówką.<br>oraz wprowadz                          |
| Po zatv<br>nazwę.<br>Kolejne | Tak<br>Będziesz mógł zobaczyć stawki za v<br>DHL!<br>wierdzeniu posiada<br>e konto dodajemy p<br>Masz numer konta DH                                                                                                    | vysylki dla swojego konta w<br>nia konta nale:<br>przez "+".<br>IL Express?                                                                        | Nie<br>Brak konta? Nie ma problemul Zarejestruj<br>Ży podać jego numer                                                                                                    | się i zapłać gotówką.<br>oraz wprowadz                          |
| Po zatv<br>nazwę.<br>Kolejne | Tak<br>Będziesz mógł zobaczyć stawki za v<br>DHLI<br>wierdzeniu posiada<br>e konto dodajemy p<br>Masz numer konta DH                                                                                                    | vysyiki dia swojego konta w<br>nia konta nale:<br>orzez "+".<br>HL Express?                                                                        | Nie<br>Brak konta? Nie ma problemut Zarejestruj<br>Ży podać jego numer<br>Nie                                                                                                    | e<br>się i zaplać gotówką.<br>oraz wprowadz                     |
| Po zatv<br>nazwę.<br>Kolejne | Tak<br>Będziesz mógł zobaczyć stawki za w<br>DHLI<br>wierdzeniu posiada<br>e konto dodajemy p<br>Masz numer konta DH<br>Tak<br>Będziesz mógł zobaczyć stawki za wy<br>DHLI                                                     | vysylki dla swojego konta w<br>nia konta nalez<br>orzez "+".<br>dL Express?                                                                        | Nie<br>Brak konta? Nie ma problemut Zarejestruj<br>Ży podać jego numer<br>Nie<br>Brak konta? Nie ma problemut Zarejestruj                                                                                                    | się i zapłać gotówką.<br>oraz wprowadz<br>się i zapłać gotówką. |
| Po zatv<br>nazwę.<br>Kolejne | Tak<br>Będziesz mógł zobaczyć stawki za v<br>DHL!<br>wierdzeniu posiada<br>e konto dodajemy p<br>Masz numer konta DH<br>Tak<br>Będziesz mógł zobaczyć stawki za wy<br>DHL!<br>Wprowadź jeden lub v                             | vysyiki dia swojego konta w<br>nia konta nale:<br>orzez "+".<br>iL Express?<br>vsyiki dia swojego konta w<br>vięcej numerów kont                   | Nie<br>Brak konta? Nie ma problemul Zarejestruj<br>Ży podać jego numer<br>Nie<br>Brak konta? Nie ma problemul Zarejestruj<br>DHL                                                                                                    | się i zapłać gotówką.                                           |
| Po zatv<br>nazwę.<br>Kolejne | Tak<br>Będziesz mógł zobaczyć stawki za v<br>DHLI<br>wierdzeniu posiada<br>e konto dodajemy p<br>Masz numer konta DH<br>Tak<br>Będziesz mógł zobaczyć stawki za wy<br>DHLI<br>Wprowadź jeden lub w<br>Numer konta              | vysyiki dla swojego konta w<br>nia konta nale:<br>orzez "+".<br>dL Express?<br>///////////////////////////////////                                 | Nie<br>Brak konta? Nie ma problemut Zarejestruj<br>Ży podać jego numer<br>Nie<br>Brak konta? Nie ma problemuł Zarejestruj<br>DHL                                                                                                    | się I zapłać gotówką.<br>oraz wprowadz<br>się I zapłać gotówką. |
| Po zatv<br>nazwę.<br>Kolejne | Tak<br>Bedziesz mógł zobaczyć stawki za v<br>DHL!<br>wierdzeniu posiada<br>e konto dodajemy p<br>Masz numer konta DH<br>Tak<br>Bedziesz mógł zobaczyć stawki za wy<br>DHL!<br>Wprowadź jeden lub w<br>Numer konta<br>414XXXXX  | vysylki dla swojego konta w<br>nia konta nale:<br>orzez "+".<br>dL Express?<br>///////////////////////////////////                                 | Nie<br>Brak konta? Nie ma problemut Zarejestruj<br>Ży podać jego numer<br>Ży podać jego numer<br>DHL<br>Brak konta? Nie ma problemut Zarejestruj<br>DHL<br>Skrót nazwy (*)                                                                                                    | się i zapłać gotówką.                                           |
| Po zatv<br>nazwę.<br>Kolejne | Tak<br>Będziesz mógł zobaczyć stawki za v<br>DHLI<br>wierdzeniu posiada<br>e konto dodajemy p<br>Masz numer konta DH<br>Tak<br>Będziesz mógł zobaczyć stawki za wy<br>DHLI<br>Wprowadź jeden lub w<br>Numer konta<br>414XXXXXX | vysyłki dla swojego konta w<br>nia konta nalez<br>orzez "+".<br>AL Express?<br>Vsyłki dla swojego konta w<br>vięcej numerów konta<br>konto nadawcy | Nie<br>Brak konta? Nie ma problemul Zarejestruj<br>Ży podać jego numer<br>Ży Brak konta? Nie ma problemuł Zarejestruj<br>DHL<br>Skrót nazwy ()<br>EXPORT                                                                                                    | się i zapłać gotówką.                                           |
| Po zatv<br>nazwę.<br>Kolejne | Tak<br>Bedziesz mógł zobaczyć stawki za v<br>DHLI<br>wierdzeniu posiada<br>e konto dodajemy p<br>Masz numer konta DH<br>Tak<br>Będziesz mógł zobaczyć stawki za wy<br>DHLI<br>Wprowadź jeden lub w<br>Numer konta<br>414XXXXXX | vysyłki dla swojego konta w<br>nia konta nale:<br>orzez "+".<br>dL Express?<br>///////////////////////////////////                                 | Nie<br>Brak konta? Nie ma problemul Zarejestruj<br>Ży podać jego numer<br>Ży podać jego numer<br>DHL<br>Brak konta? Nie ma problemul Zarejestruj<br>DHL<br>Skrót nazwy ()<br>EXPORT                                                                                                    | się i zapłać gotówką.                                           |

Czy chcesz złożyć wniosek o konto DHL?

Jeśli Twoja firma wysyła regularnie, posiadanie konta oferuje wiele korzyści - preferencyjne stawki, regularne fakturowanie, monitorowanie przesyłki - i wiele więcejł

Chciałbym posiadać konto w DHL

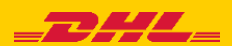

Uzupełniamy szczegóły konfiguracji.

Podajemy imię, nazwisko, nazwę firmy, numer telefonu, adres email (będzie on loginem do aplikacji), oraz hasło:

|                |                     |   | Adres e-mail    |   |
|----------------|---------------------|---|-----------------|---|
| POLAND         | G Zmien Lokalizacja |   | test@test.pl    | ~ |
| ytuł           | Imię Nazwisko       |   |                 |   |
| •              | IMIE NAZWISKO       | ~ | Hasło           | ~ |
|                |                     |   |                 |   |
| Firma 🔞        |                     | ~ | Potwierdź hasło |   |
| TEST           |                     |   |                 | ~ |
| odzai telefonu | Kierunek Telefon    |   |                 |   |
| mobilny -      |                     | ~ |                 |   |
|                | 123430789           |   |                 |   |
| mobility •     |                     |   |                 |   |
| mobilny -      | 48 123456789        |   |                 |   |

Zaznaczamy wymagane akceptacje oraz wskazujemy wskazany obrazek. Kończymy przez "Zarejestruj"

| Akceptu      | ję DHL Exp            | ress terminy | i warunki i <sup>v</sup> | Warunki ko | orzystania z  | Cyfrowej | Faktury Celnej |    |            |  |
|--------------|-----------------------|--------------|--------------------------|------------|---------------|----------|----------------|----|------------|--|
| Akceptu      | ję politykę E         | HL Express   | dotyczą                  | cą prywatn | lości i plikó | w cookie |                |    |            |  |
| Kliknii lut  | dotknii Wv            | kres         |                          |            |               |          |                |    |            |  |
| , and hj fut | . actually <b>(1)</b> |              |                          |            |               |          |                |    |            |  |
| V            |                       |              | 101                      | Å          | S             |          |                |    | () Odśwież |  |
|              |                       |              | 1.1.                     |            | •             | •        |                | 22 |            |  |

Poprawna rejestracja zostanie potwierdzona na ekranie:

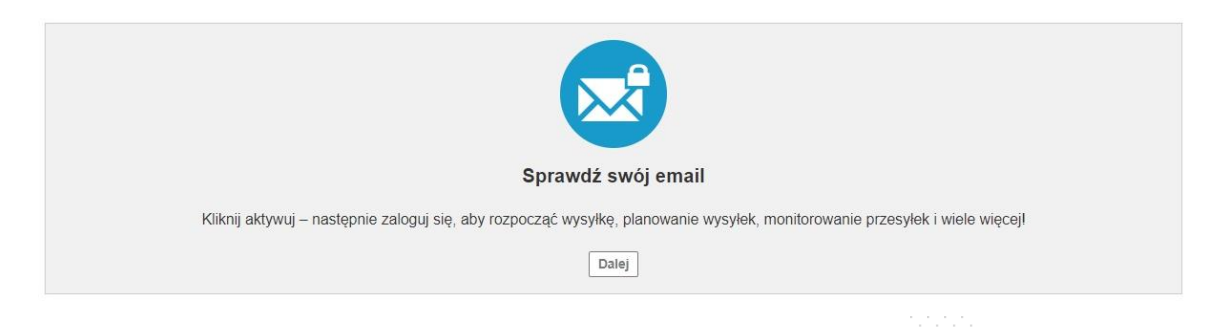

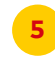

Na wskazany przy rejestracji adres email zostanie wysłana wiadomość z linkiem aktywacyjnym. Należy kliknąć zielony link.

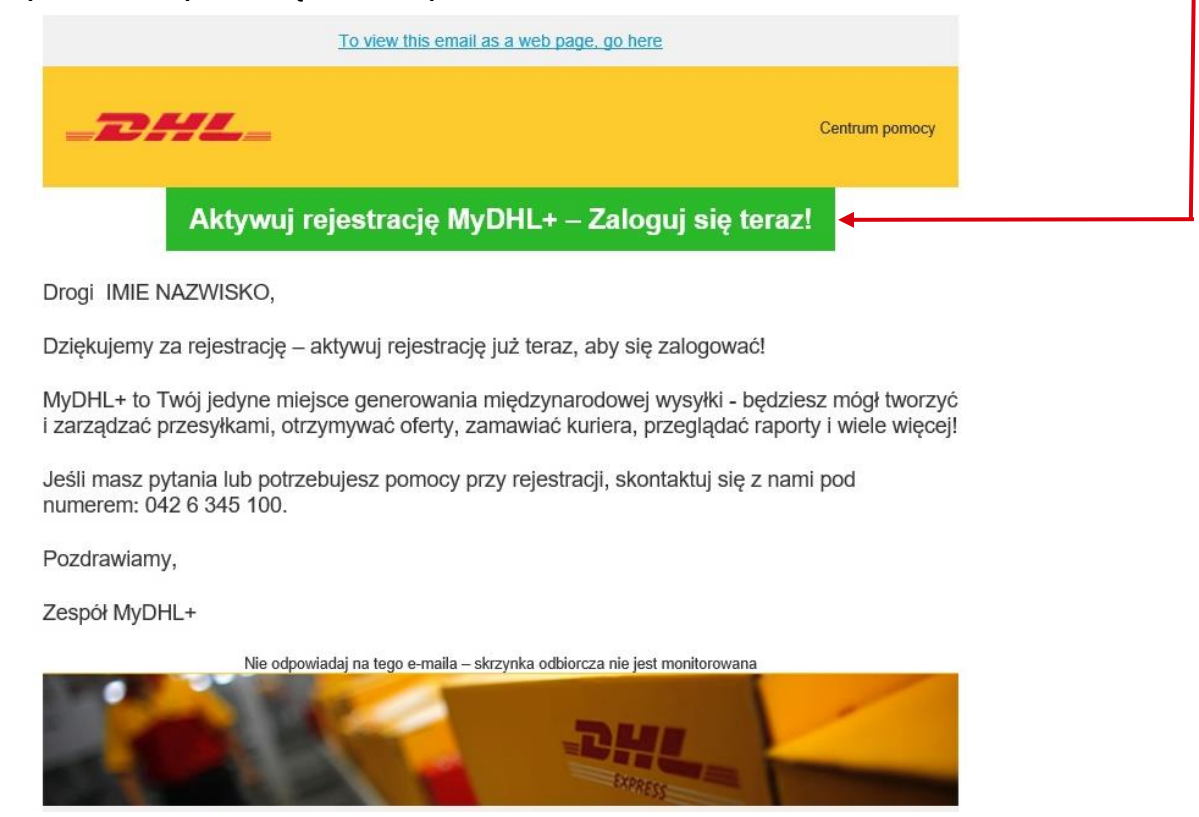

Po aktywacji otworzy się strona MyDHL. Korzystając z loginu i hasła podanego w rejestracji można się zalogować w aplikacji

| Strona główna Wyślij Śledzenie                           |                                      | Zarejestruj Zaloguj się |
|----------------------------------------------------------|--------------------------------------|-------------------------|
| Palogui sia i zacznii korzystać z MyDHI + tarazi         | ×                                    | MyDHĽ Zaloguj się X     |
|                                                          |                                      | Adres e-mail            |
| Witamy w usłudze<br>DHL Express                          | Zacznij teraz                        | Hasio                   |
| Ponad 50 lat doświadczenia w transporcie międzynarodowym | Utwórz nową przesyłkę Sprawdź cenę i | Zapomniałes hasła       |
|                                                          |                                      | Zaloguj się             |

## UWAGA!

Posiadasz już dostęp do aplikacji MyDHL. Zachęcamy do skorzystania z instrukcji – Pierwsze kroki po rejestracji w MyDHL. Dzięki kilku opisanym zmianom system MyDHL stanie się jeszcze bardziej dopasowany do Twoich potrzeb. Aby pobrać instrukcję kliknij <u>TUTAJ</u>

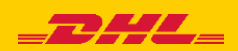

FOR INTERNAL USE

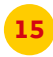

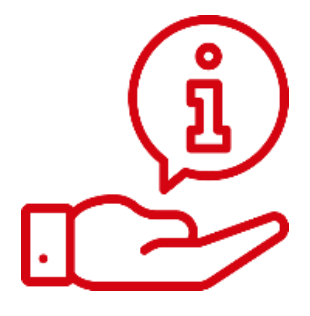

Więcej instrukcji do MyDHL znajdziesz TUTAJ

Kontakt: Email: <u>cahelp.int@dhl.com</u> Tel. +48 42 6345100 w 4

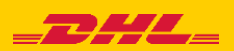